Velikost: 70 x 100 mm

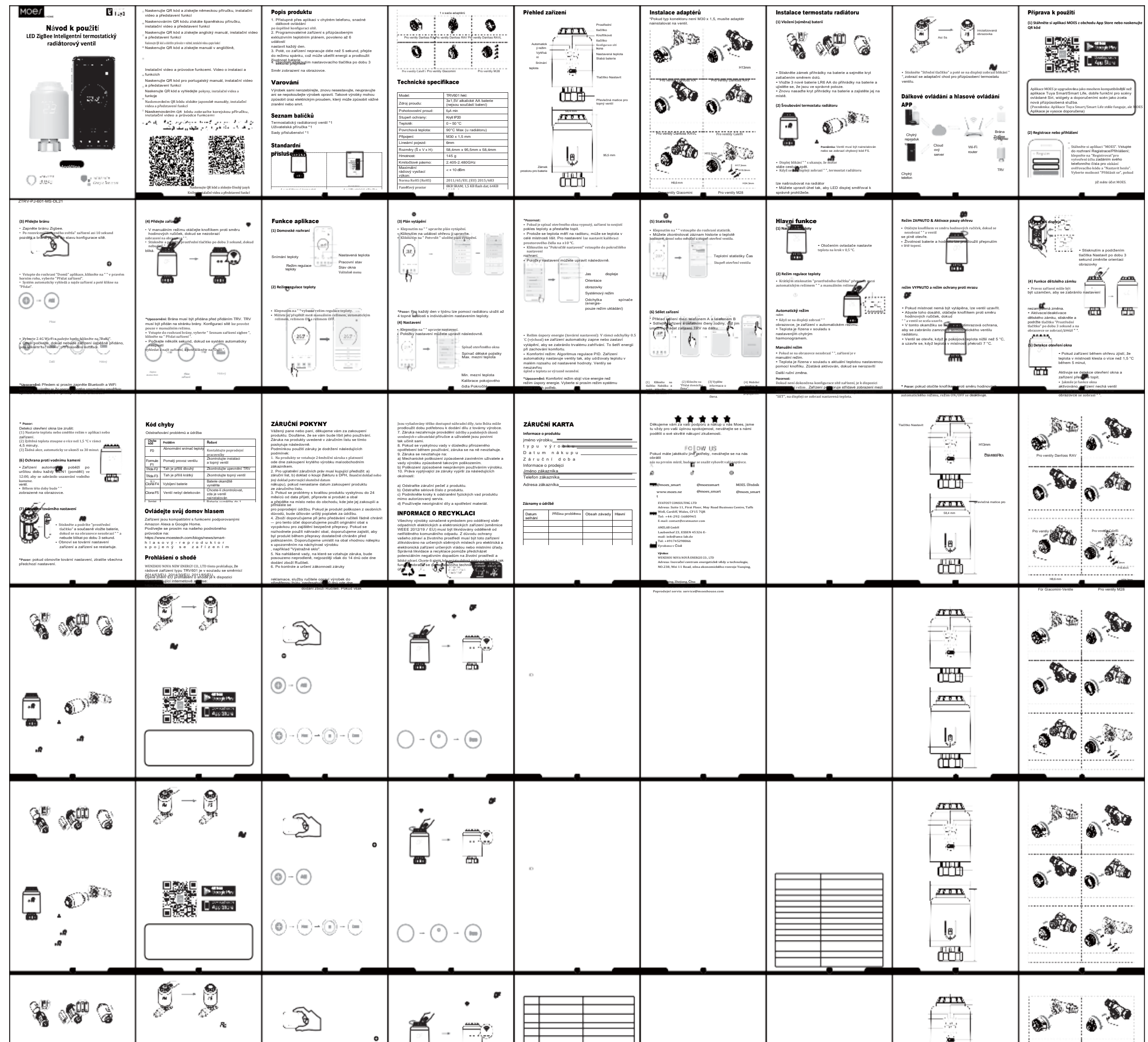

|          |                 | •<br>•<br>•<br>•         |               |  |  |                                   |
|----------|-----------------|--------------------------|---------------|--|--|-----------------------------------|
| S 1990 S |                 | <u>ن</u> ک               | -<br>-        |  |  |                                   |
|          |                 | 0                        | ○ - ○ - ₪     |  |  | 0 <sup>-00</sup> 0- <sup>00</sup> |
| S 999 G  | - 9<br>- 9<br>- | <u>ر</u> هک<br>۲         | é - 📰         |  |  |                                   |
|          |                 | ()-(=)-(=)<br>()-(=)-(=) | ) - (°) - (m) |  |  |                                   |
| S        |                 | <u>ک</u>                 | - <b>"</b>    |  |  |                                   |
| .a<br>.a |                 |                          | ○ - ○ - ₪     |  |  |                                   |
| S        |                 | •                        | , <b>*</b>    |  |  |                                   |